1. Tap the Settings icon.

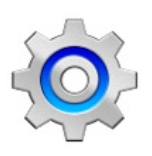

### 2. Tap Accounts.

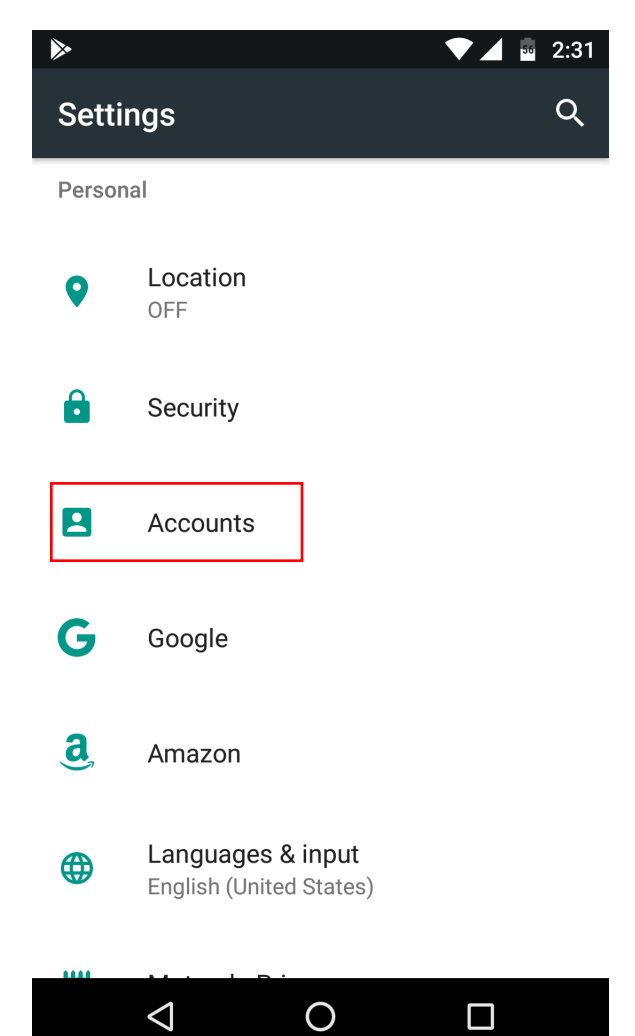

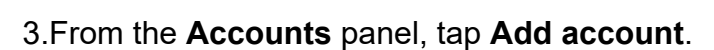

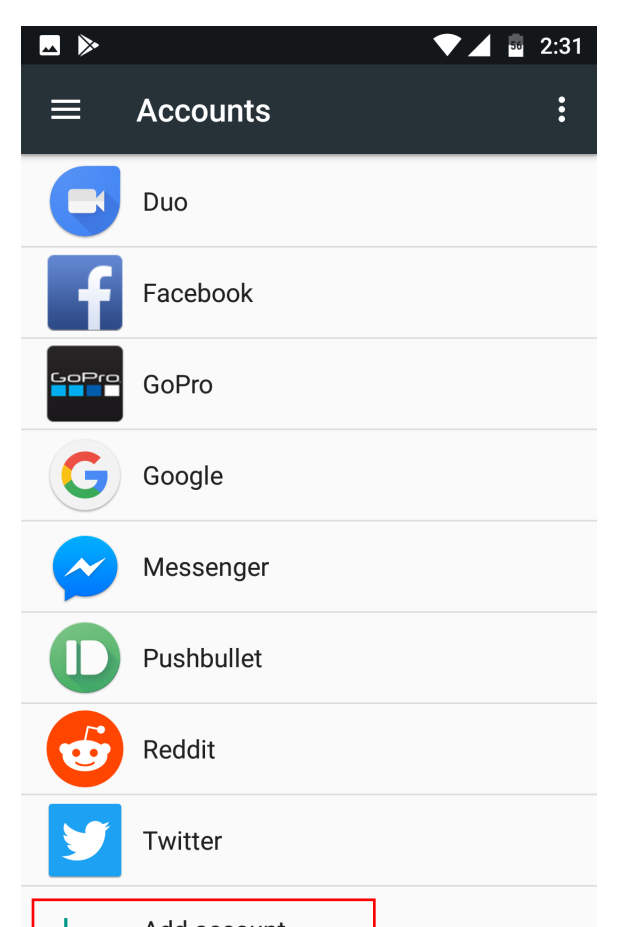

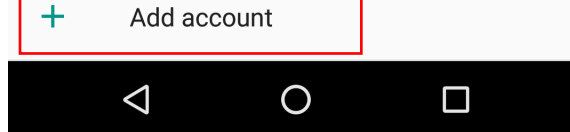

4.From the Add account panel, tap Email.5.Enter your Email Address of the account you are setting up.

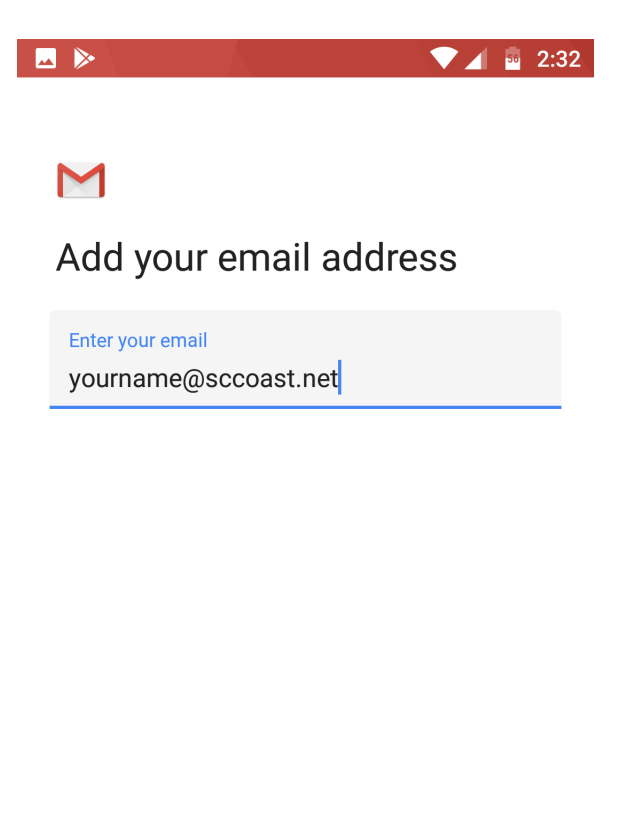

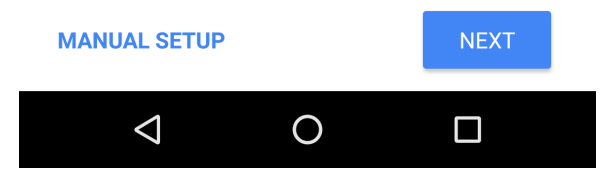

6.Tap **Manual Setup** to continue the setup process.

7.Select the Account type that you would like to create—either **POP3** or **IMAP**.

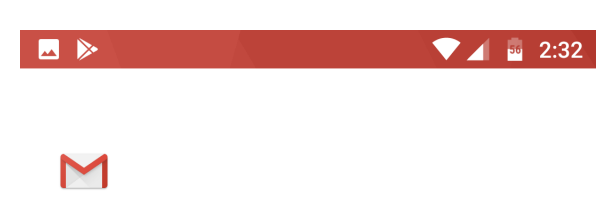

#### yourname@sccoast.net

What type of account is this?

Personal (POP3)

Personal (IMAP)

Exchange

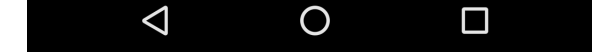

8. Reference the following table to enter the necessary **Incoming server settings** and tap **Next**.

| Incoming Mail (POP3) Server – Requires SSL:                                                                                                    | pop.sccoast.net<br>Use SSL: Yes                                                                |
|----------------------------------------------------------------------------------------------------|------------------------------------------------------------------------------------------------|
|                                                                                                    | Port: 995                                                                                      |
| Incoming Mail (IMAP) Servers – Requires SSL:<br>IMAP allows you to check new and prviously read and sent email from any computer or mobile<br>device.<br>Should you wish to use IMAP, follow the instructions appropriate for your email client (continue<br>to use your @sccoast.net email address). | imap.sccoast.net<br>Use SSL: Yes<br>Port: 993                                                  |
| Outgoing Mail (SMTP) Server – Requires TLS:                                                                                                    | smtp.sccoast.net<br>Use Authentication: Yes<br>Use STARTTLS or SSL:<br>Yes<br>Port: 465 or 587 |

🖂 🕨

💎 🔟 🔤 2:33

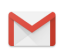

## Incoming server settings

| Username             |      |
|----------------------|------|
| yourname@sccoast.net |      |
|                      |      |
| Password             |      |
| ••••                 | × 9  |
|                      |      |
| Operation            |      |
| iman eccoast net     |      |
|                      |      |
|                      |      |
|                      |      |
|                      |      |
|                      |      |
|                      | NEXT |
|                      | NEAT |
|                      |      |
|                      |      |

9. Enter your **Outgoing Server Settings** and tap **Next**.

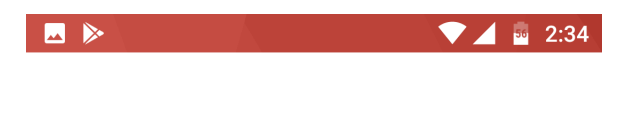

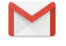

# Outgoing server settings

| Require signin                  |      |
|---------------------------------|------|
| Username                        |      |
| yourname@sccoast.net            |      |
| Dessured                        |      |
| •••••                           | × ø  |
|                                 |      |
| SMTP server<br>smtp.sccoast.net |      |
|                                 |      |
|                                 |      |
|                                 |      |
|                                 | NEXT |
|                                 |      |

10.Your account is now set up.

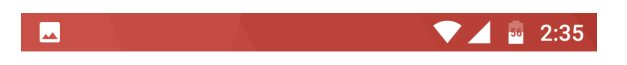

## $\mathbf{M}$

Your account is set up and email is on its way!

Account name (optional) yourname@sccoast.net

Your name

Your Name

Displayed on sent messages

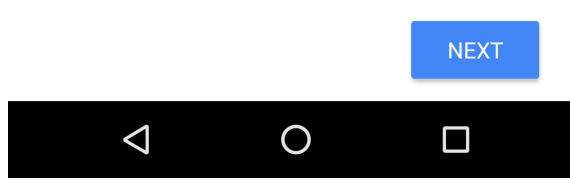